## Guía del usuario

## Aplicativo Web NORMA IRAM 11900

# "Etiqueta de eficiencia energética de calefacción para edificios"

| calefacción<br>Dirección postal<br>dentificación catastral    | Envolvente<br>edilicia |
|---------------------------------------------------------------|------------------------|
| Más eficiente                                                 | €B                     |
| τ <sub>m</sub><br>rm                                          | 0°<br>0°               |
| femperatura de diseño<br>ninima exterior,<br>según IRAM 11603 | °C                     |
| l'emperatura de diseño<br>nterior                             | 20 °C                  |
| Superficie cubierta                                           | m <sup>2</sup>         |
| Profesional responsable                                       |                        |
| Certificado Nº                                                |                        |
| <sup>2</sup> echa evaluación                                  |                        |
| echa emisión certificado                                      |                        |

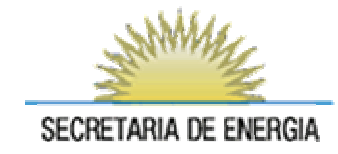

### Índice

| Intro | Introducción                        |    |  |  |
|-------|-------------------------------------|----|--|--|
| 1.    | Acceso al sistema                   | 3  |  |  |
| 2.    | Pantalla principal                  | 4  |  |  |
| 3.    | Evaluación de Eficiencia Energética | 5  |  |  |
| 3.1   | Proyectos nuevos                    | 5  |  |  |
| 3.2   | Provectos cargados                  | 13 |  |  |
| 4.    | Comentarios                         | 14 |  |  |
| 5.    | Cambiar contraseña                  | 15 |  |  |
| 6.    | Salir                               | 15 |  |  |

#### **Introducción**

Estimado usuario, este documento explica el funcionamiento del sistema Web para la generación de la etiqueta de eficiencia energética de calefacción para edificios conforme el procedimiento indicado en la norma IRAM 11.900.

El sistema se encuentra en un **período de prueba** que tiene como objetivo hacer las correcciones y ajustes necesarios antes de su lanzamiento. Utilice, por favor, la opción **Comentarios** para hacernos llegar avisos sobre errores detectados, sugerencias, otros.

#### 1. Acceso al sistema

La primera pantalla permite el ingreso al sistema. Para poder ingresar, por primera vez, deberá registrarse con una dirección de correo electrónica válida.

| SECRETARIA DE ENERGIA |                                                    | Ministerio de Planificación Federal<br>Inversión Pública y Servicios |
|-----------------------|----------------------------------------------------|----------------------------------------------------------------------|
|                       |                                                    |                                                                      |
|                       |                                                    |                                                                      |
|                       |                                                    |                                                                      |
|                       |                                                    |                                                                      |
|                       | TRAM 11000                                         | Panel de acceso al aplicativo                                        |
|                       |                                                    |                                                                      |
|                       | Ingrese su usuario y clave :::                     |                                                                      |
|                       | Email:                                             |                                                                      |
|                       | Clave:                                             |                                                                      |
|                       | INGRESAR                                           | Recuperar contraseña                                                 |
|                       |                                                    |                                                                      |
|                       | Si no recuerda la contraseña haga clic aquí 🔺      | Registro de nuevos usuarios                                          |
|                       | Si no posee usuario y contraseña haga click aquí 🥌 |                                                                      |
|                       |                                                    |                                                                      |
|                       |                                                    |                                                                      |
|                       |                                                    |                                                                      |

#### 2. Pantalla principal

Al ingresar, el sistema Web lo direccionará a la pantalla principal. En el panel de control, ubicado a la izquierda de la pantalla, podrá seleccionar la opción que desee:

- Evaluación de Eficiencia Energética
  - Cargar un proyecto nuevo
  - Ver / Editar / Reimprimir proyectos cargados
- Comentarios
- Cambiar contraseña
- Salir

| SECRETARIA DE ENERGIA                                                                           | Cargar proyecto nuevos. Modificar proyectos existentes (precargados) Ministerio de Planificación Federal<br>Inversión Pública y Servicios                                                                                                    |
|-------------------------------------------------------------------------------------------------|----------------------------------------------------------------------------------------------------|
| SISTEMA IRAM 11900<br>Usuario: iram 11900@se.gov.ar<br>• Evaluacion de Eficiencia<br>Energetica | ETIQUETA DE EFICIENCIA ENERGÉTICA DE CALEFACCIÓN PARA EDIFICIOS Clasificación según la transmitancia térmica de la envolvente (Según Norma IRAM 11900:2010)                                                                                                    |
| Comentarios Info Usuario Salir                                                                  | El sitio que usted visita permite clasificar la eficiencia energética de calefacción de un edificio destinado a la habitación humana conforme la metodología descripta en la Norma<br>IRAM 11900:2010<br>Enviar comentarios al administrador<br>Cambiar clave de acceso<br>Salir del aplicativo |
|                                                                                                 |                                                                                                    |

#### 3. Evaluación de Eficiencia Energética

#### 3.1 Proyectos nuevos

En la parte superior de esta pantalla deberá ingresar datos identificatorios del edificio sobre el que se desea calcular el grado de eficiencia energética de calefacción y datos identificatorios del profesional responsable del proyecto.

**Estación Meteorológica:** El programa preselecciona automáticamente la estación meteorológica más próxima a la localidad donde esta ubicado el edificio proyectado.

| SECRETARIA DE ENERGIA                             |                             | Ministerio de Planificación Federal<br>Inversión Pública y Servicios |
|---------------------------------------------------|-----------------------------|----------------------------------------------------------------------|
| ISTEMA IRAM 11900<br>suario: iram 11900@se.gov.ar |                             | Formulario :: Inicio del Proyecto                                    |
| Evaluación de Eficiencia<br>hergetica             | Provincia (*)               | BUENDS AIRES                                                         |
| Nuevo                                             | Departamento (*)            | MORON                                                                |
| Ver, Editar o Reimprimir                          | Localidad (*)               | MORDN                                                                |
|                                                   | Dirección (*)               | San Maitín 250 (Diiginal) [Paseo Colon 171]                          |
|                                                   | Datos Catastrales (*)       | BMC1456-745 [xxxxxxxx] Situación del edificio                        |
|                                                   | Piso/Depto.                 | 14PB [9° of :908]                                                    |
|                                                   | Tipo de edificio (*)        | EDIFICIO AISLADO, INDIVISO                                           |
|                                                   | Etapa de obra (*)           | PROYECTO                                                             |
| Comentarios                                       | Estación Meteorológica (*)  | CASTELAR V                                                           |
| Info Usuario                                      | Profesional Responsable (*) | Miguel Angel Casas [Miguel Angel Casas]                              |
| lie                                               | Dirección (*)               | Campilo 3456 [Av Rivadavia xxx]                                      |
|                                                   | Thươ (*)                    | Arquitecto [Arquitecto]                                              |
|                                                   | DNI (*)                     | 45.555.555 [xx.xxx] • Datos del proyectista                          |
|                                                   | Metrícula (*)               | ARQ555 [cooxxx]                                                      |
|                                                   | Fecha Evaluación (*)        | 10/09/2010 [dt/mn/aesa]                                              |

Luego de ingresar los datos identificatorios tanto del proyecto como del profesional responsable el sistema mostrará una tabla con la vista preliminar de los resultados.

| ctivos |
|--------|
| ctivos |
|        |
|        |
|        |
|        |
|        |
|        |
|        |
|        |
|        |
|        |
|        |
|        |

Haciendo clic en los íconos de la columna "**Editar**" de la tabla el sistema abrirá una nueva ventana y podrá ingresar y/o modificar los datos constructivos de cada una de los componentes de la envolvente (techos, muros, ventanas, etc.) del edificio.

En la parte superior de esta pantalla deberá ingresar datos constructivos de cada componente de la envolvente.

| SECRETARIA DE ENERGIA                                                           |                      |                              |                                                                         |                                               | Min                      | isterio de Planifica<br>rsión Pública y Se | ción Federal<br>rvicios |
|---------------------------------------------------------------------------------|----------------------|------------------------------|-------------------------------------------------------------------------|-----------------------------------------------|--------------------------|--------------------------------------------|-------------------------|
| SISTEMA IRAM 11900<br>Usuario: iram11900@se.gov.ar<br>⊙Evaluacion de Eficiencia | Proyecto: San M      | Martín 250 (Borrador) MORON, | Techos<br>BUENOS AIRES                                                  | *                                             | Componente de la envolv  | vente                                      | Buscar                  |
| Energetica                                                                      |                      |                              | 🔶 Datos identificato                                                    | orios del com                                 | ponente (Ej; 1-Sala de e | star; T1; etc.)                            |                         |
| ⇒nuevo<br>∋Ver, Editar o Reimprimir                                             |                      |                              | Formulario ::                                                           | Techos                                        |                          |                                            |                         |
|                                                                                 | Techo Nº:            |                              |                                                                         |                                               |                          |                                            |                         |
|                                                                                 | Superficie (m2) (*)  |                              |                                                                         |                                               | Superficie del componer  | te                                         |                         |
|                                                                                 | Agregar              |                              |                                                                         |                                               |                          |                                            |                         |
|                                                                                 | Los campos marcada   | as con (*) son obligatorias. |                                                                         | - 10                                          |                          |                                            |                         |
| Ocomentarios                                                                    |                      |                              |                                                                         |                                               |                          |                                            |                         |
| ∍Info Usuario                                                                   |                      |                              | Informe de dato                                                         | s cargados                                    |                          |                                            |                         |
| Salir                                                                           | Techo IIº:           | Superficie (m2)              | Transmitancia Termica (Wim2.K)                                          | t (°C)                                        | Nivel de K (IRAM 11605)  | Modificar                                  | Borrar                  |
|                                                                                 | No existen registros | cargados                     |                                                                         |                                               |                          |                                            |                         |
|                                                                                 |                      |                              | G <u>Página Anterior</u><br>Resultados por pági<br>Volver a la vista pr | Página Siquien<br>na: 25 💽<br>reliminar de ri | esultados                |                                            | Volver                  |

En la parte inferior de esta pantalla aparece una tabla "**Informe de datos** cargados".

| SECRETARIA DE ENERGIA                                                                                             |                                               |                                                         |          |                                                              |                                          |                                     | isterio de Pl <mark>anific</mark><br>ersión Pública y Se | ación Federal<br>rvicios |
|----------------------------------------------------------------------------------------------------|-----------------------------------------------|---------------------------------------------------------|----------|--------------------------------------------------------------|------------------------------------------|-------------------------------------|----------------------------------------------------------|--------------------------|
| SISTEMA IRAM 11900<br>Usuario: iram11900@se.gov.ar                                                                |                                               |                                                         |          | Techos                                                       |                                          |                                     |                                                          | 4                        |
| Evaluacion de Eficiencia<br>Energetica                                                                            | Proyecto: San Ma                              | Proyecto: San Martín 250 (Borrador) MORON, BUENOS AIRES |          |                                                              |                                          |                                     |                                                          |                          |
| <ul> <li>Nuevo</li> <li>EL REGISTRO FUE GUARDADO SATISFACTORIAMENTE.</li> <li>Ver, Editar o Reimprimir</li> </ul> |                                               |                                                         |          |                                                              |                                          |                                     |                                                          |                          |
|                                                                                                    |                                               |                                                         |          | Formulario :: Tec                                            | nos                                      |                                     |                                                          |                          |
| Techo Nº:                                                                                                    |                                               |                                                         |          |                                                              |                                          |                                     |                                                          |                          |
|                                                                                                    | Superficie (m2) (*)                           |                                                         |          |                                                              |                                          |                                     |                                                          |                          |
|                                                                                                    |                                               |                                                         |          | Agregar                                                      |                                          |                                     |                                                          |                          |
| Comentarios                                                                                                    | Los campos marcados con (*) son obligatorios. |                                                         |          |                                                              |                                          |                                     |                                                          |                          |
| ) Info Usuario                                                                                                    |                                               |                                                         | 1        | Componentes cargada                                          | is 🛛                                     | Módulo de cálcu<br>transmitancia té | lo de la<br>ermica                                       |                          |
| alir                                                                                                    |                                               |                                                         | /        | Informe de datos ca                                          | rgados                                   | /                                   |                                                          |                          |
|                                                                                                    | Techo Nº:                                     | Superficie (m2)                                         | Tran     | smitancia Termica (W/m2.K)                                   | t (°C)                                   | llivel de K (IRAM 11605)            | Modificar                                                | Borrar                   |
|                                                                                                    | 1-Sala de estar                               | 30,00                                                   | Calcular | -                                                            | 0,00                                     | A                                   | 1                                                        | 8                        |
|                                                                                                    |                                               |                                                         | G        | Página Anterior P.<br>Página 1 de 1 Resultados por pá<br>Moc | ágina Siguid<br>gina: 25  <br>lificar da | tos cargados                        |                                                          |                          |

Haciendo clic en la opción <u>Calcular</u>, el sistema abrirá una nueva ventana donde de deberá ingresar datos constructivos de cada capa de material que forma el techo, muro, etc. El sistema calcula la transmitancia térmica automáticamente conforme el tipo de "elemento constructivo" y espesor (mm) cargado.

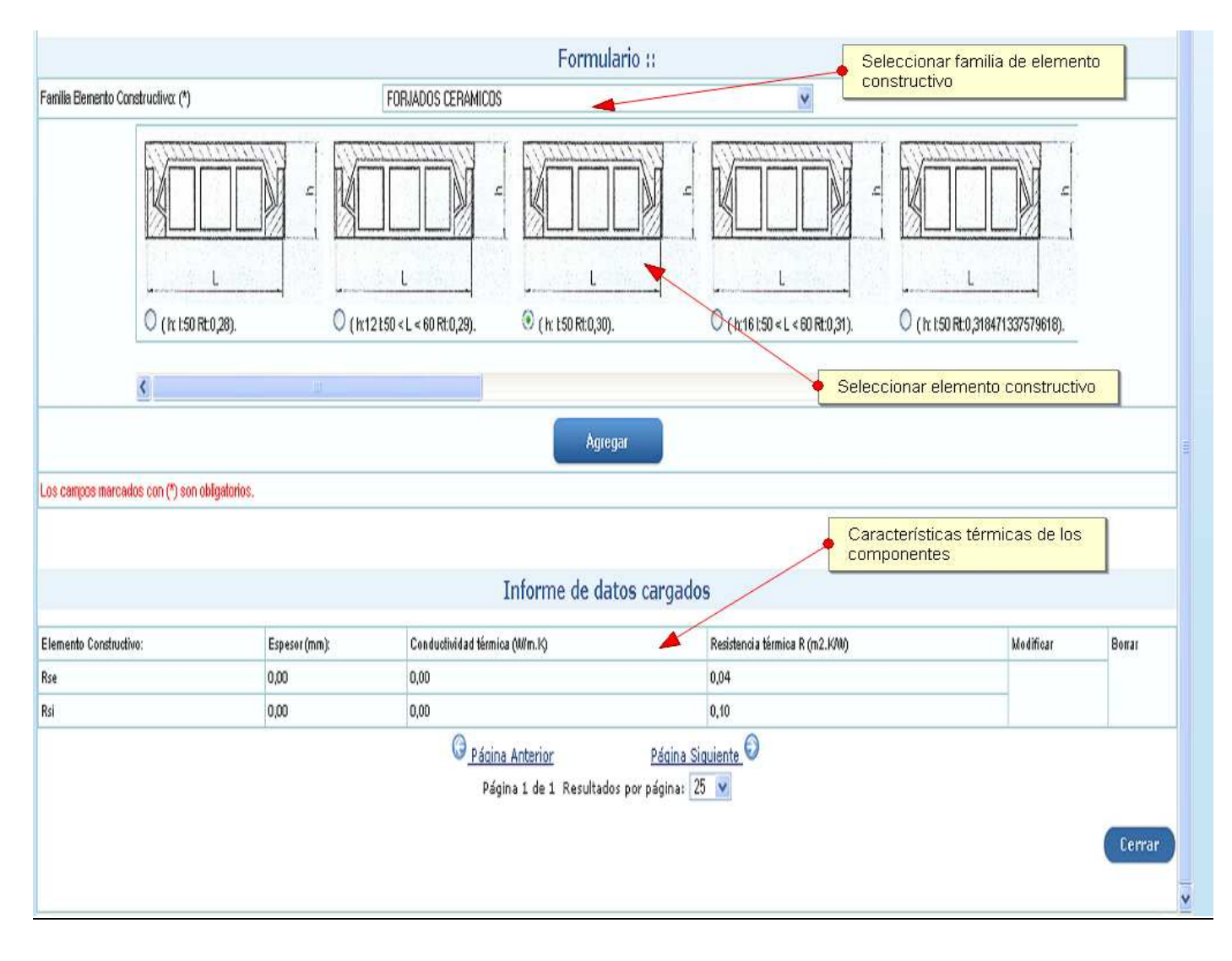

Repitiendo el procedimiento anterior se cargan los componentes de la envolvente y sus elementos constitutivos (capas).El sistema calcula la transmitacia térmica del conjunto de capas que forman el elemento de la envolvente.

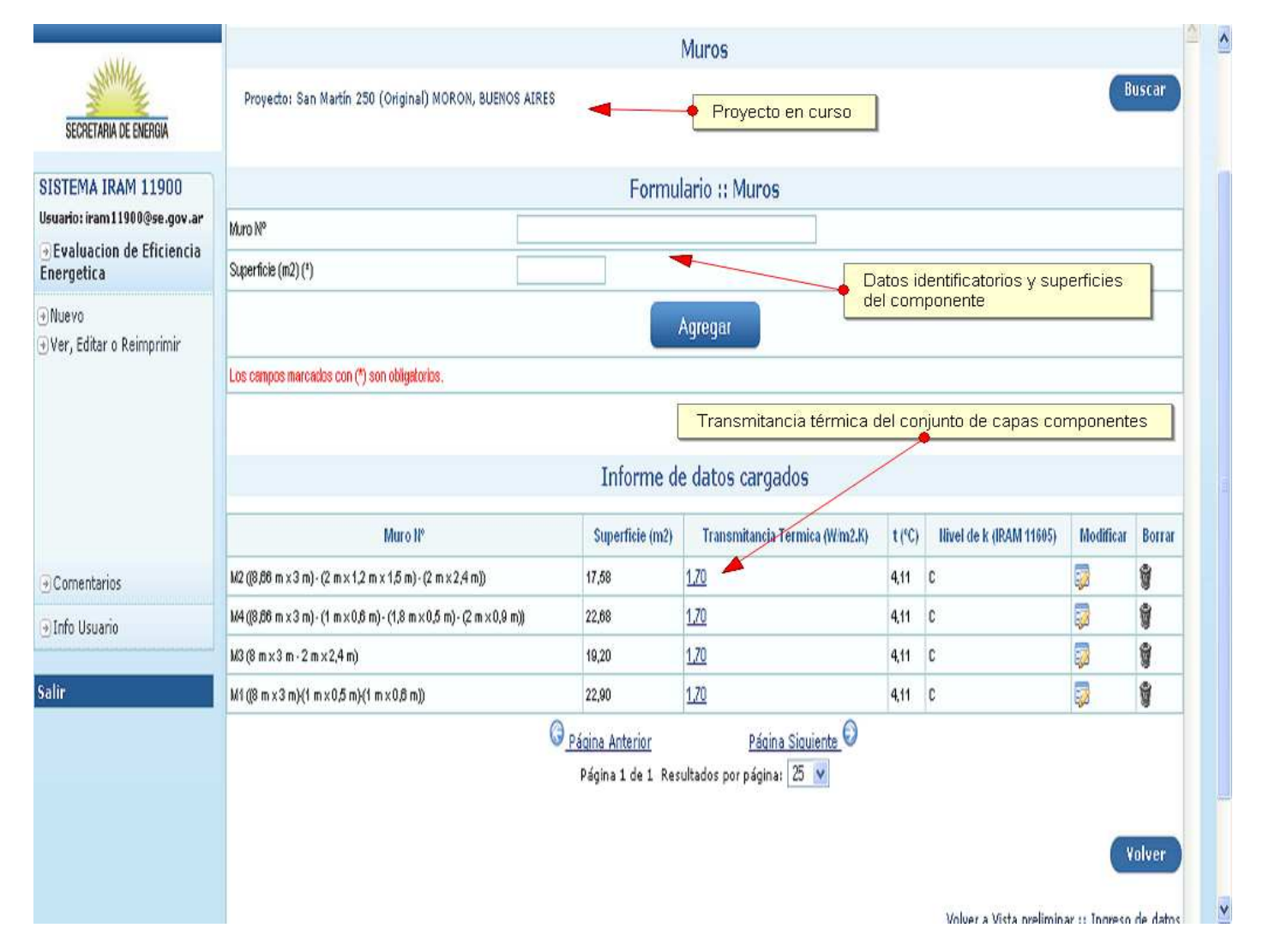

En cualquier momento se puede regresar a la vista preliminar donde se resumen los valores calculados (superficie total de los componentes, transmitancia térmica, valor de  $\tau$  (tau), categoría resultante)

| Segretaria de Energia                               |                                                         |            |                  | Ministe | erio de Planificad<br>ón Pública y Ser | ción Feder<br>vicios |
|-----------------------------------------------------|---------------------------------------------------------|------------|------------------|---------|----------------------------------------|----------------------|
| SISTEMA IRAM 11900<br>Usuario: iram 11900@se.gov.ar | sta preliminar :: Ingreso de datos                      |            |                  |         |                                        |                      |
| Evaluacion de Eficiencia Energetica                 | Proyecto: San Martín 250 (Original) MORON, BUENOS AIRES |            |                  |         |                                        |                      |
| enidevo<br>€Ver, Editar o Reimprimir                | Elementos de la envolvente                              | Editar     | Superficies (m2) | K       | T <sup>o</sup> C                       |                      |
|                                                     | Techos                                                  |            | 69.28            | 2,9     | 10,1                                   |                      |
|                                                     | Muros exteriores                                        | E.         | 82.36            | 1,7     | 4,1                                    |                      |
|                                                     | Puertas                                                 | 5          | 0                | 0,0     | 0,0                                    |                      |
|                                                     | Ventanas                                                | <b>E</b> 3 | 17.6             | 5,8     | 14,1                                   |                      |
| Comentarios                                         | Medianeras.                                             | 20         | 0                | 0,0     | 0,0                                    |                      |
| ∋Info Usuario                                       | Muros internos                                          | <b>1</b>   | 0                | 0,0     | 0,0                                    |                      |
|                                                     | Pisos                                                   | 3          | 0                | 0,0     | 0,0                                    |                      |
| alir                                                | Superficie total y r Edilicio                           |            | 169.24           | 2,8     | 7,6                                    |                      |
|                                                     | Categoria de Etiqueta de Eficiencia Energetica          |            | H H              |         |                                        |                      |

Si presiona la opción **"Generar etiqueta"** el sistema cerrará el proyecto cargado (**ya no se podrán realizar modificaciones a los datos cargados en ese proyecto**) y mostrará la etiqueta resultante junto con las opciones de impresión. Es posible imprimir o reimprimir la etiqueta cuantas veces sea necesario.

| 🥹 Secretaria de Energía de la Nación - Mozill                                                                                                    | a Firefox                                                                                                    |                                                                 |                     | 💶 🗗 🔀     |
|----------------------------------------------------------------------------------------------------|----------------------------------------------------------------------------------------------------|-----------------------------------------------------------------|---------------------|-----------|
| Archivo Editar Ver Historial Marcadores Herr                                                                                                    | amien <u>t</u> as Ayuda                                                                                                    |                                                                 |                     |           |
| 🔇 💽 - C 🗙 🏠 🗋 http://energ                                                                                                    | gia3.mecon.ar/iram11900_new/etiquetas/etiqueta                                                                                                    | .php?idproyecto=37                                              | 🟠 🔹 🔍 Vahool Search | 🔎 🐠 · 🔂 · |
| 🝺 Más visitados 🌘 Comenzar a usar Firef <u>Su</u> Última                                                                                           | as noticias 🤕 Galería de Web Slice 📋 http://w                                                                                                    | ww.duke-ene 📄 http://www.afip.gob 💿 http://ww                   | w.criticadigi       |           |
| Aplicacion Web Iram 11900                                                                                                    | Secretaría de Energía de la Nación 🛛 🔛 🔒                                                                                                    | ) Secretaría de Energía de la Nación 🔞 🕂                        |                     | *         |
| Energía                                                                                                    | Imprimir                                                                                                    |                                                                 |                     |           |
| San Martin 250 (Original)<br>Moron,<br>BUENOS AIRES<br>Más eficiente<br>A<br>B<br>C<br>D                                                           | Impresora<br>Nombre: HP Laseslet 4250 FCL 6<br>Estado: Tóner escaso; 0 documentos<br>Tipo: HP Laseslet 4250 FCL 6<br>Ubicación: IP_10.8.8.68<br>Comentario: | Propiedades en espera                                           |                     |           |
| H<br>Menos eficiente<br>Tm 7.62 °C                                                                                                    | Intervalo de impresión<br>Todo<br>Páginas de: 1 a: 1                                                                                                    | Copias       Número de copias:       123       123   Intercalar |                     |           |
| K'm 2,63 W/m2.K<br>Temperatura de diseño 1.4 °C                                                                                                    |                                                                                                    |                                                                 |                     |           |
| Temperatura de diseño 20 °C<br>interior                                                                                                    | 🔿 Igual que en la pantalla                                                                                                    |                                                                 |                     |           |
| Sup. cubierta 69.28 m²<br>Profesional responsable Miguel Angel Casas<br>Certificado №<br>Fecha evaluación 5<br>Echa enisión certificado 13/92/0010 | C El marco seleccionado                                                                                                    | Aceptar Cancelar                                                |                     |           |
| IRAM 11900                                                                                                    |                                                                                                    | 20                                                              |                     |           |
|                                                                                                    |                                                                                                    |                                                                 |                     |           |

🔧 Inicio 👘 🖉 🕲 💁 🦥 🔯 Bandeja de entrada -... 🛛 🕲 Secretaría de Energía... 🖆 Capturas web IRAM ... 🛛 🐻 Microsoft PowerPoint ..

1 🖉 🗟 🗟 🖉 📈 🛠 ES 🄕 🖉 🔽 12:56

#### 3.2 Proyectos cargados

En la pantalla principal, seleccione la opción **Evaluación de Eficiencia Energética**, submenú "Ver, Editar o Reimprimir".

En la parte inferior de la pantalla que se abre puede visualizar una tabla con los proyectos previamente cargados. Haciendo clic sobre los íconos correspondiente podrá:

- Localizar proyectos previamente cargados mediante filtros de búsqueda (Id.; Dirección, Localidad, etc.)
- Modificar los datos identificatorios de un proyecto.
- Cargar o modificar los datos constructivos (materiales y superficies de techos, muros, pisos, etc.)
- Imprimir o reimprimir la etiqueta correspondiente cuando la etapa de carga de datos haya sido cerrada.

| Modificar datos identificatorios del proyecto y/o proyectista | Reimprimi               |                                                              |                                                 |
|---------------------------------------------------------------|-------------------------|--------------------------------------------------------------|-------------------------------------------------|
|                                                               |                         |                                                              | r o Reimprimirj                                 |
| rme de datos cargados                                         | Denartamento            | Provincia                                                    | Droverte                                        |
| fiandu 175                                                    | ADOLFO ALSINA           | BUENOS AIRES                                                 | 24                                              |
| Ax Velez Sastfield 3412                                       | MARCOS JUAREZ           | CORDOBA                                                      | rios 33                                         |
| VIE La Recova 2578 🥪 🗟 💱                                      | CAPITAL                 | SANTA FE                                                     | rio 35                                          |
| San Martin 250 (Diginai) 🔄 🐻                                  | MORON                   | BUENOS AIRES                                                 | 37                                              |
| San Matin 250 (Mejora 1) 🔄 🔯                                  | MORON                   | BUENOS AIRES                                                 | 38                                              |
| San Martin 250 (Mejora 2) 🔄 🗒                                 | MORON                   | BUENOS AIRES                                                 | 39                                              |
| ne La Recorrer listado de proyectos carç                      | MORON<br>MORON<br>MORON | BUENOS AIRES<br>BUENOS AIRES<br>BUENOS AIRES<br>BUENOS AIRES | rio 30<br>37<br>38<br>39<br>Modificar datos cor |

#### 4. Comentarios

Utilice, por favor, la opción **Comentarios** para hacernos llegar avisos sobre errores detectados, sugerencias, otros. Seleccione, por favor, la categoría de comentario. Las opciones son:

- Aspectos visuales.
- Carga de datos.
- Errores de cálculo.
- Sugerencias.
- Otros.

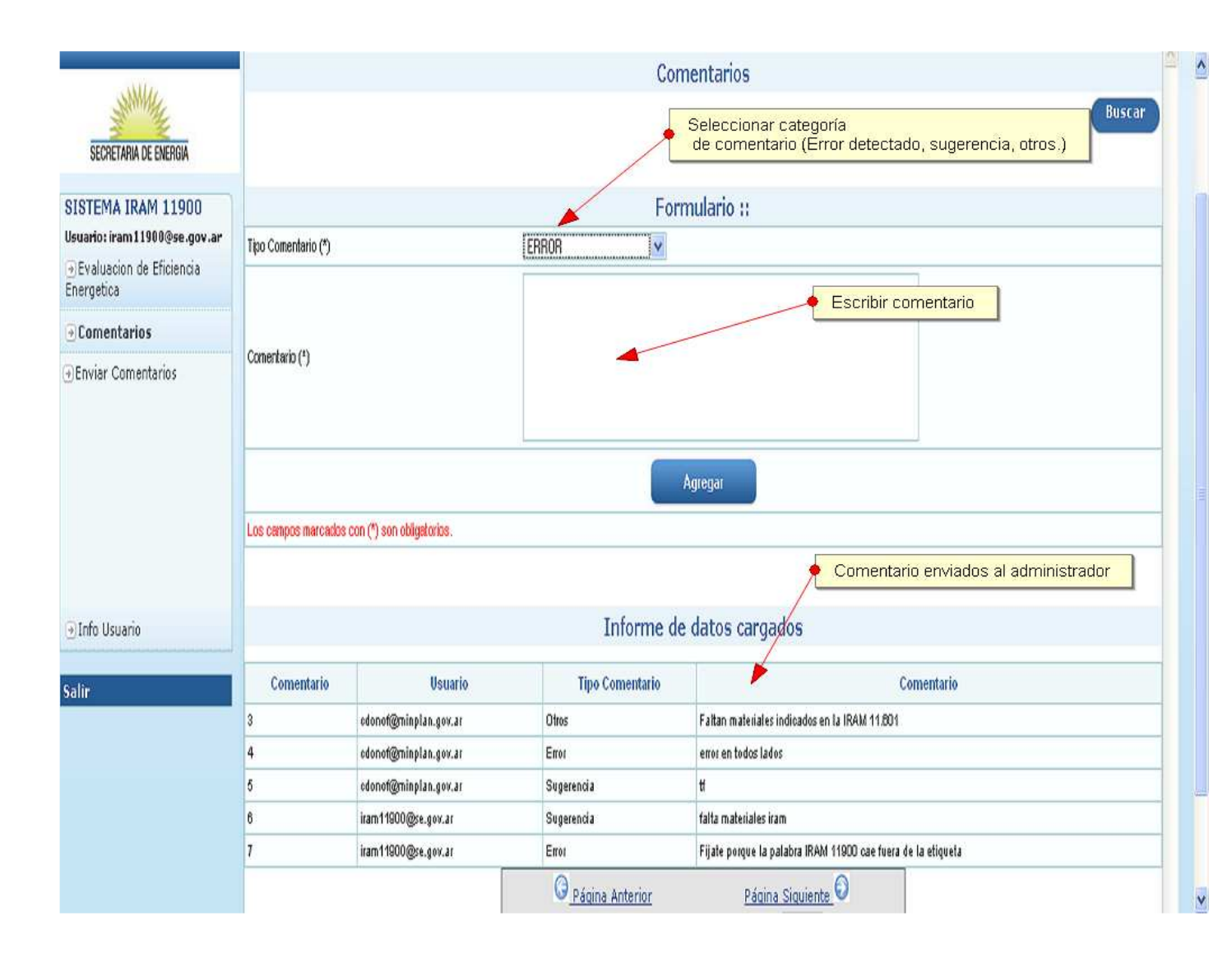

#### 5. Cambiar contraseña

Puede cambiar la contraseña que el sistema le envía por otra de su preferencia haciendo clic en esta opción.

#### 6. <u>Salir</u>

Puede salir del sistema haciendo clic en la opción **Salir** o haciendo clic en X ubicada en el ángulo superior derecho de la ventana de navegación.

| SECRETARIA DE ENERGIA                                            | Ministerio de Planificación Federal<br>Inversión Pública y Servicios |
|------------------------------------------------------------------|----------------------------------------------------------------------|
| SISTEMA IRAM 11900<br>Usuario: iram 11900@se.gov.ar              | Cambiar Password                                                     |
| <ul> <li>Evaluación de Eficiencia</li> <li>Energetica</li> </ul> | Contraseña Anterior Cambiar clave de acceso                          |
| ●Comentarios                                                     | Contraseña nueva                                                     |
| €Info Usuario                                                    | Repetir contraseña nueva                                             |
| Salire                                                           | Datos del usuario                                                    |
| 3011                                                             |                                                                      |